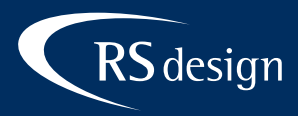

# Outlook 2019

## Schritt 1

Im Menü auf Datei klicken

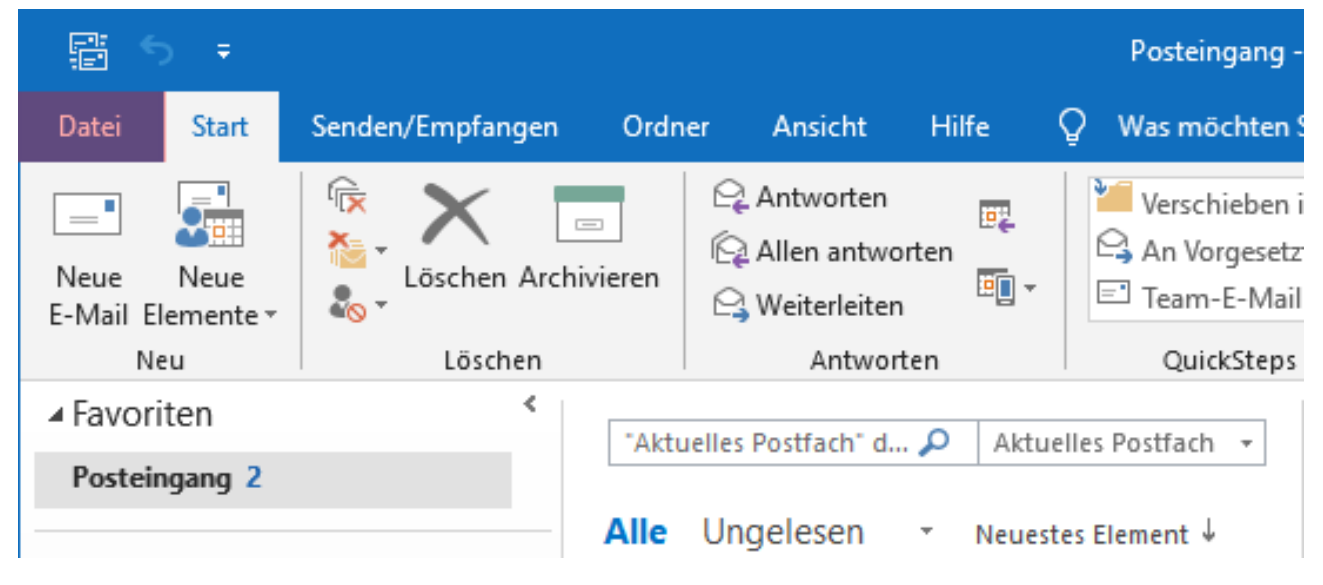

# Schritt 2

Konto hinzufügen wählen

# Kontoinformationen B Konto hinzufügen Kontoeinstellungen Ändern der Einstellungen für dieses Konto oder Einrichten weiterer Verbindungen. Kontoeinstellungen Die Outlook-App für iPhone, iPad, Android oder Windows 10 Mobile herunterladen. Postfacheinstellungen Verwalten der Größe Ihres Postfachs durch Leeren des Ordners "Gelöschte Elemente" und Tools Archivierung. Regeln und Benachrichtigungen Mithilfe von Regeln und Benachrichtigungen können Sie eingehende E-Mail-Regeln und Nachrichten organisieren und Aktualisierungen empfangen, wenn Elemente Benachrichtigungen verwalten hinzugefügt, geändert oder entfernt werden.

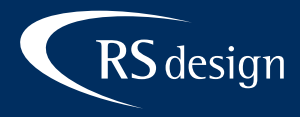

## Schritt 3

E-Mail-Adresse eintragen und auf Erweiterte Optionen klicken. Anschließend auf Ich möchte mein Konto manuell einrichten klicken.

Kontotyp IMAP (empfohlen) oder POP wählen

|                        | × |                   |             |                                 |        | × |
|------------------------|---|-------------------|-------------|---------------------------------|--------|---|
|                        |   | 💁 Outlook         |             |                                 |        |   |
|                        |   | Erweitertes Setup |             |                                 |        |   |
| 💁 Outlook              |   | Office 365        | Outlook.com | Exchange                        | Google |   |
|                        |   | $\checkmark$      |             | 36                              |        |   |
| ihr_name@ihredomain.de |   | POP               | IMAP        | Exchange 2013<br>oder niedriger |        |   |
| Erweiterte Optionen 🔺  |   |                   |             | 1                               |        |   |
| Verbinden              |   | Zurück            |             |                                 |        |   |

## Schritt 4

Eingehende E-Mail Server und Ausgehende E-Mail Server eintragen Verschlüsselungsmethode SSL/TLS wählen und auf die korrekten Ports achten.

#### Eingehend: 993

#### Ausgehend: 465

Kennwort eintragen und auf Verbinden klicken

|                                                                  | ×                  |                         | ×            |
|------------------------------------------------------------------|--------------------|-------------------------|--------------|
| IMAP-Kontoeinstellungen                                          |                    | IMAP-Kontoeinstellungen |              |
| ihr_name@ihredomain.de                                           | (Nicht Sie?)       | ihr_name@ihredomain.de  | (Nicht Sie?) |
| Eingehende E-Mail                                                |                    | Kennwort                |              |
| Server <larktright <="" li=""></larktright>                      | ort 993            | ***                     | <u>ົ</u>     |
| Verschlüsselungsmethode SSL/TLS 🔻                                |                    |                         |              |
| Anmeldung mithilfe der gesicherten Kennwor<br>(SPA) erforderlich | tauthentifizierung |                         |              |
| Ausgehende E-Mail                                                |                    |                         |              |
| Server <ihr-login>.kasserver.com</ihr-login>                     | Port 465           |                         |              |
| Verschlüsselungsmethode SSL/TLS 🔹                                |                    |                         |              |
| Anmeldung mithilfe der gesicherten Kennwor<br>(SPA) erforderlich | tauthentifizierung |                         |              |
|                                                                  |                    |                         |              |
|                                                                  |                    |                         |              |
|                                                                  |                    |                         |              |
| Zurück                                                           | Weiter             | Zurück                  | Verbinden    |
|                                                                  |                    |                         |              |
|                                                                  |                    |                         |              |